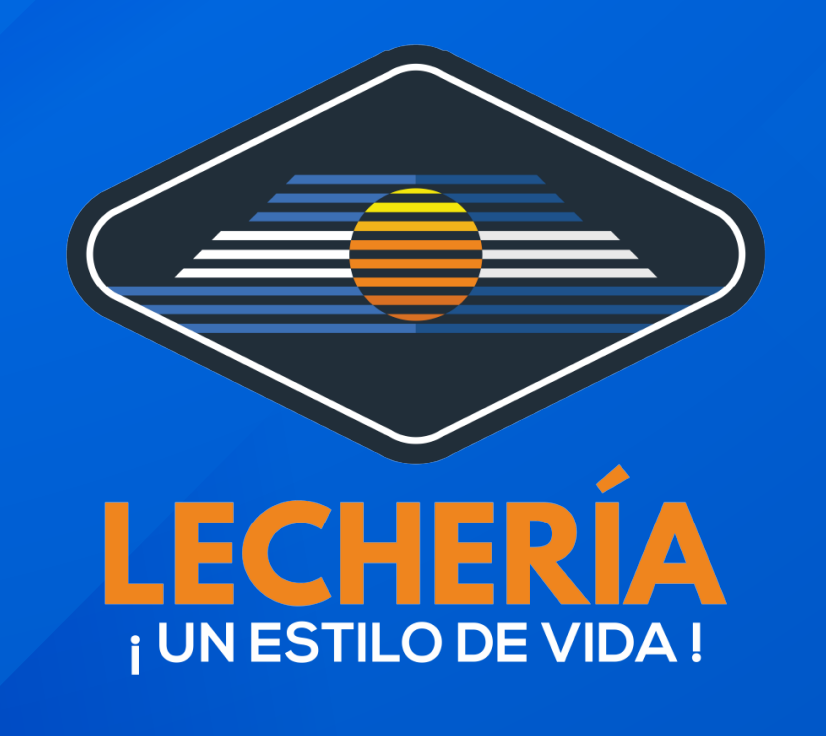

## **Oficina Virtual**

# Ingrese a:

### https://oficinavirtual.lecheria.gov.ve/appweb/)

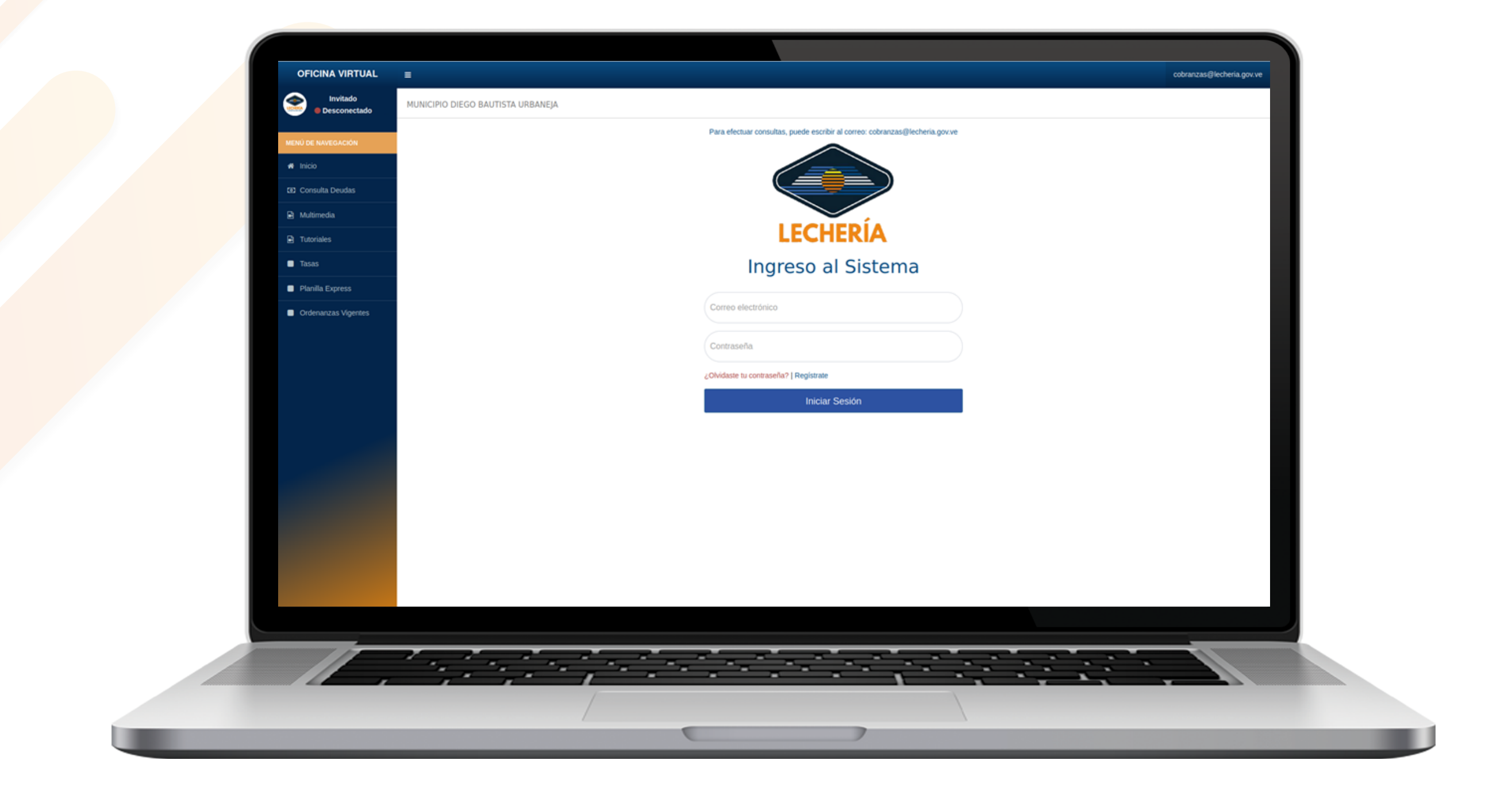

Acceda al portal web de la **Oficina Virtual de Lechería**. Ingrese su correo electrónico y contraseña, luego haga clic en "**Iniciar Sesión**".

| MENÚ DE NAVEGACIÓN  |                   |                                                                                                    | cobranzas@lecheria.gov.ve 📀 |          |  |
|---------------------|-------------------|----------------------------------------------------------------------------------------------------|-----------------------------|----------|--|
|                     | BAUTISTA URBANEJA |                                                                                                    |                             |          |  |
| 🗈 Multimedia        | Mas - Buscar      |                                                                                                    | 1-10                        | de 0 < > |  |
| Tutoriales          |                   | No posee mensajes en su buzón                                                                                                    |                             |          |  |
| Estados de Cuenta   |                   |                                                                                                    |                             |          |  |
| Planillas de Pago < |                   |                                                                                                    |                             |          |  |
| Pago de Tasas <     |                   |                                                                                                    |                             |          |  |
| Declaraciones <     |                   |                                                                                                    |                             |          |  |
| Reporte de Pago <   |                   |                                                                                                    |                             |          |  |
| Patente Vehicular ~ |                   |                                                                                                    |                             |          |  |
| Nuevo / Listar      |                   |                                                                                                    |                             |          |  |
| Ordenanzas Vigentes |                   | ALCALDÍA DE LECHERÍA - MUNICIPIO DIEGO BAUTISTA URBANEJA<br>AV PRINCIPAL DE URBANEJA, C.C. FORUM FLAZA, P.B LOCAL 1<br>URBANEJA, LECHERÍA |                             |          |  |
|                     |                   |                                                                                                    |                             |          |  |

### En el menú de la izquierda, seleccione "Patente Vehicular" y posteriormente "Nuevo/Listar"

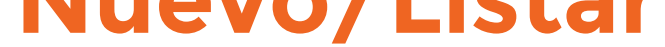

| OFICINA VIRTUAL                                                                                                    | •                                                                                                    |                                   |                           | obranzas@lecheria.gov.ve | State                               |
|----------------------------------------------------------------------------------------------------|----------------------------------------------------------------------------------------------------|-----------------------------------|---------------------------|--------------------------|-------------------------------------|
| 📀 💿 Conectado                                                                                                    | MUNICIPIO DIEGO BAUTISTA URBANEJA                                                                        |                                   |                           |                          | Inicio > Tramites > PatenteVehiculo |
| MENÚ DE NAVEGACIÓN                                                                                                    | Paso 1<br>Seleccionar cuenta Vehículo Finalizar                                                          |                                   |                           |                          |                                     |
| # Inicio                                                                                                    | ·                                                                                                    |                                   |                           |                          |                                     |
| Multimedia                                                                                                    | Solicitud Patente Vehicular                                                                              |                                   |                           |                          |                                     |
| Tutoriales                                                                                                    | Seleccione el Vehículo para generar el carnet.     Si genero el carnet y esta solvente podrá reimprimir. |                                   |                           |                          |                                     |
| Estados de Cuenta                                                                                                    |                                                                                                    |                                   |                           |                          |                                     |
| Planilas de Pago <                                                                                                    | 10                                                                                                    | Vehículos                         |                           | _                        |                                     |
| Pago de Tasas <                                                                                                    | Nº A Número de Cuenta A                                                                                  | Número Cuenta Anterior / Licencia | Condición / Observaciones |                          | Generar I Ver 💧                     |
| Declaraciones <                                                                                                    | 1                                                                                                    |                                   | Vigente hasta: 31-12-2024 | •                        | D Ver                               |
| Reporte de Pago <                                                                                                    | 2                                                                                                    |                                   | Vigente hasta: 31-12-2024 |                          | D Ver                               |
| Patente Vehicular  Vehicular  Ve | 3                                                                                                    |                                   | Solvente                  |                          | C Generar                           |
| Nuevo / Listar                                                                                                    | 4                                                                                                    |                                   | Solvente                  |                          | [月 Generar                          |
| Ordenanzas Vigentes                                                                                                    | 5                                                                                                    |                                   | Solvente                  |                          | C Generar                           |
|                                                                                                    | Desistent del 1 al 5 de 24 resistent                                                                     |                                   |                           |                          |                                     |
|                                                                                                    | regionos del 1 al 5 de 24 regionos                                                                       |                                   |                           |                          | 3 4 3 7 17                          |
|                                                                                                    |                                                                                                    |                                   |                           |                          |                                     |
|                                                                                                    |                                                                                                    |                                   |                           |                          |                                     |
|                                                                                                    |                                                                                                    |                                   |                           |                          |                                     |
|                                                                                                    |                                                                                                    |                                   |                           |                          |                                     |
|                                                                                                    |                                                                                                    |                                   |                           |                          |                                     |
|                                                                                                    |                                                                                                    |                                   |                           |                          |                                     |
|                                                                                                    |                                                                                                    |                                   |                           |                          | _                                   |
| 1.                                                                                                    |                                                                                                    |                                   |                           |                          |                                     |
|                                                                                                    |                                                                                                    |                                   |                           |                          |                                     |
|                                                                                                    |                                                                                                    |                                   |                           |                          |                                     |

Visualizará un listado con las cuentas de vehículo, podrá: a) Generar el carnet. b) Visualizar el carnet mientras esté vigente. d) Validar si está solvente o no.

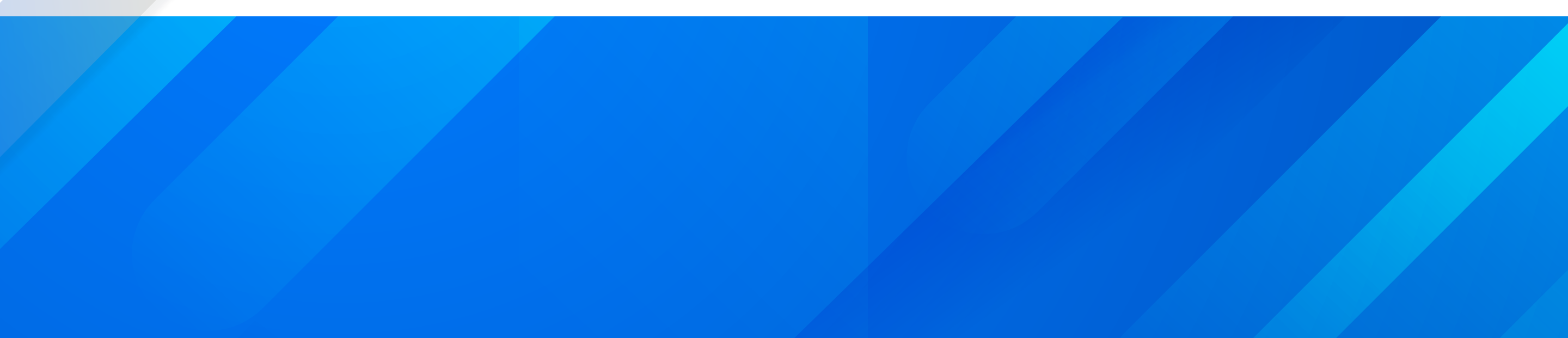

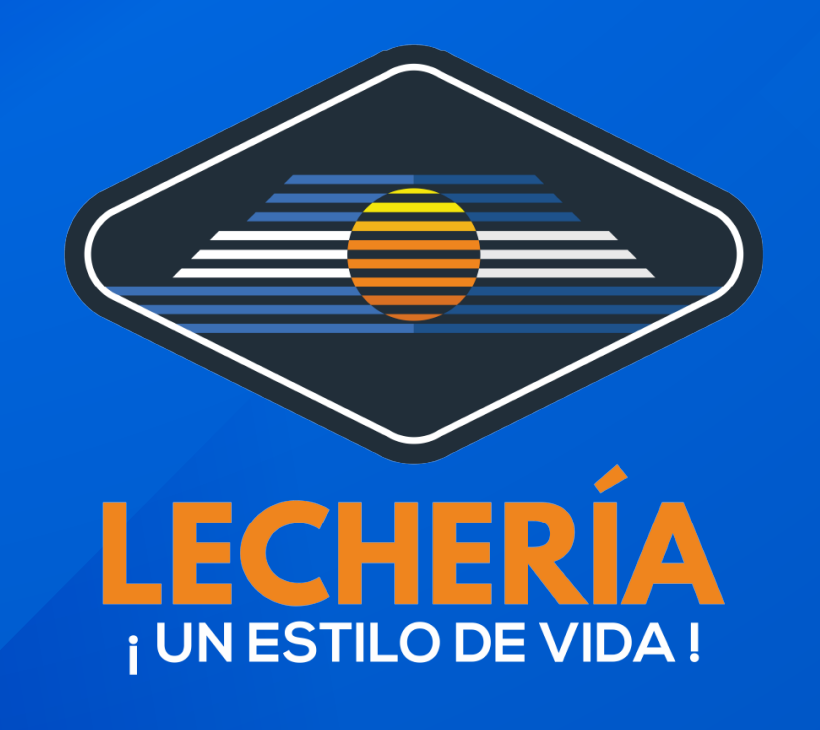

# **Oficina Virtual**

|                     | MUNICIPIO DIEGO BAUTISTA URBANEIA                                                   |                                     |                           | Inicio > Tramites > PatenteVehiculo |
|---------------------|-------------------------------------------------------------------------------------|-------------------------------------|---------------------------|-------------------------------------|
| Conectado           |                                                                                     |                                     |                           |                                     |
| MENÚ DE NAVEGACIÓN  | Paso 1 Paso 2<br>Seleccionar cuenta Vehículo Finalizar                              |                                     |                           |                                     |
| 🛪 Inicio            |                                                                                     |                                     |                           |                                     |
| Multimedia          | Solicitud Patente Vehicular                                                         |                                     |                           |                                     |
| Tutoriales          | 1. Estado de cuenta solvente.     2. Seleccione el Vehículo para generar el carnet. |                                     |                           |                                     |
| Estados de Cuenta   | 3. Si genero el carnet y esta solvente podra reimprimir.                            |                                     |                           |                                     |
| Planilas de Pago <  |                                                                                     | Vehículos                           |                           |                                     |
| Pago de Tasas <     | 10 ~                                                                                |                                     |                           |                                     |
| Declaraciones <     | Nº ≜ Número de Cuenta ¢                                                             | Número Cuenta Anterior / Licencia 🔶 | Condición / Observaciones | Generar / Ver 🔶                     |
| Reporte de Pago <   |                                                                                     |                                     | Vigente haste: 01 10 0004 | Zver                                |
| Patente Vehicular ~ | 2                                                                                   |                                     | vigente nasta: 31-12-2024 | A ver                               |
| Nuevo / Listar      | 3                                                                                   |                                     | Solvente                  | C Generar                           |
| Ordenanzas Vigentes | 4                                                                                   |                                     | Solvente                  | Generar                             |
|                     | 5                                                                                   |                                     | Solvente                  | 🔊 Generar                           |
|                     | Registros del 1 al 5 de 24 registros                                                |                                     | 4 C 1                     | 2 3 4 5 > >>                        |
|                     |                                                                                     |                                     |                           |                                     |
|                     |                                                                                     |                                     |                           |                                     |
|                     |                                                                                     |                                     |                           |                                     |
|                     |                                                                                     |                                     |                           |                                     |
|                     |                                                                                     |                                     |                           |                                     |
|                     | es/PatenteVehiculo                                                                  |                                     |                           |                                     |
|                     |                                                                                     |                                     |                           | )                                   |
|                     |                                                                                     |                                     |                           |                                     |
|                     | ······································                                              |                                     |                           |                                     |
|                     |                                                                                     |                                     |                           |                                     |

### Presione el botón "Generar"

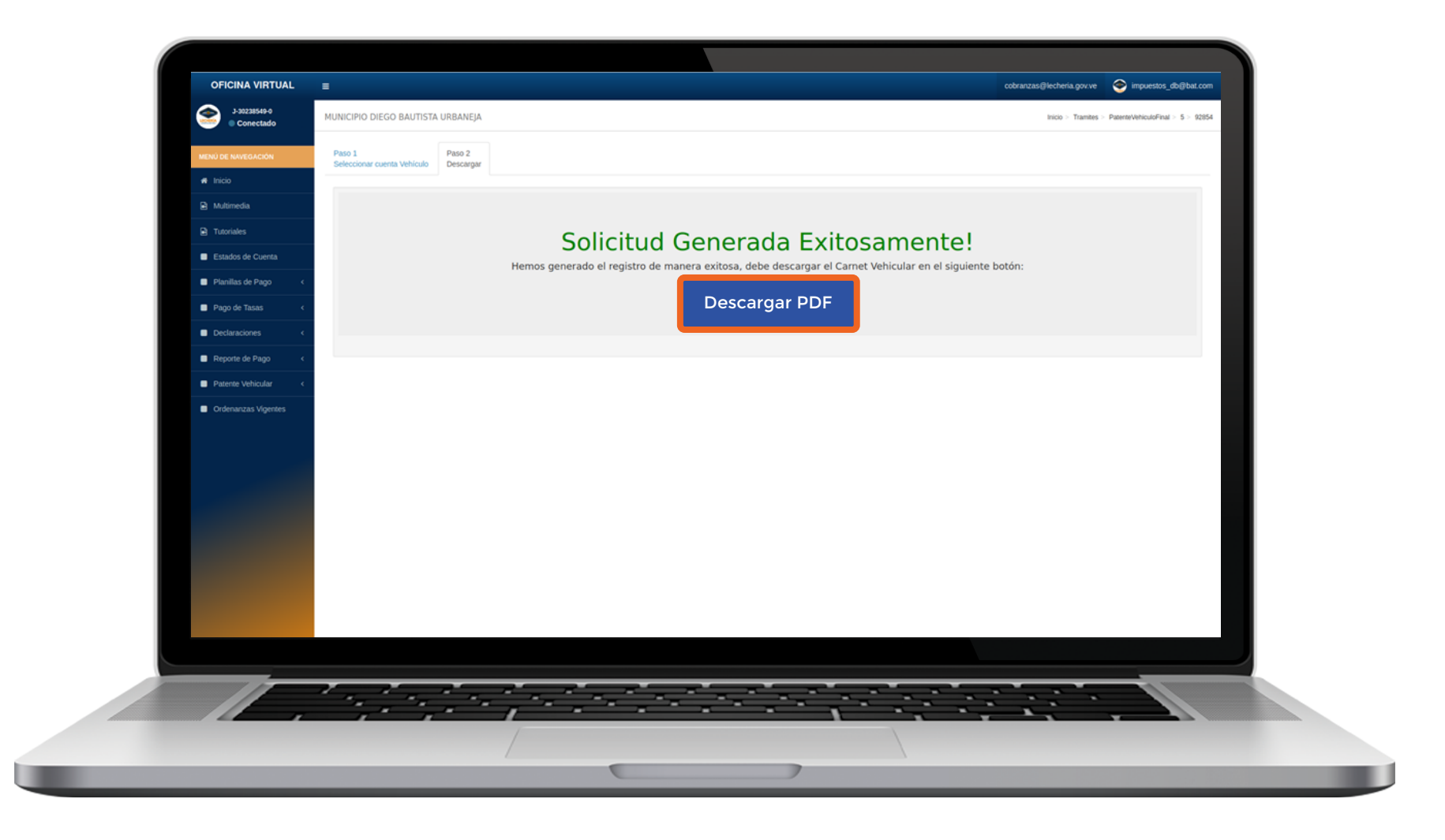

#### El sistema emitirá un documento PDF con el Comprobante de Patente Vehicular.

### A continuación visualizará el Comprobante de Patente Vehicular

![](_page_3_Picture_1.jpeg)

#### Estimado Contribuyente:

En este documento cuenta con su Comprobante de Patente de Vehículo, este instrumento le facilitará mostrar ante las autoridades competentes que Ud. se encuentra solvente en este impuesto.

#### Este Registro de Vehículo le ofrece:

- Facilidad de verificación mediante código QR.
- Datos de identificación del vehículo.
- Contar con un instrumento tangible de solvencia gestionado a través de la Oficina Virtual.

#### **Recomendaciones:**

- Imprimir este comprobante a color.
- Recortar y plastificar.
- Guardar junto a los documentos del vehículo.

|          | PATENTE DE VEHÍCULO<br>Solvente hasta:<br>31-12-2024 | CC<br>PAT<br>Placa           | OMBROBAN<br>ENTE DE VEH<br>Marca | TE DE<br>HÍCULO<br>Modelo<br>N/A |
|----------|------------------------------------------------------|------------------------------|----------------------------------|----------------------------------|
| LECHERÍA |                                                      | Año<br>Rif<br>J-<br>PROPIET/ | Color<br>,<br>Nr<br>ARIO:        | Serial N.I.V<br>o de cuenta      |
|          |                                                      |                              |                                  |                                  |
|          |                                                      |                              |                                  | 01-10-2024                       |